## COME CONSEGNARE L'ATTIVITÀ COMPITO DI MOODLE

Le attività caricate dal docente sotto forma di compito consegnate secondo le seguenti modalità:

- Caricate tramite Applicazione telefonica Moodle (vedi Tutorial per l'applicazione) quando si richiede ad esempio la foto del compito eseguito (ad esempio un riassunto)
- Caricate tramite la piattaforma Moodle via PC (utile per caricare delle risposte elaborate su formati elettronici, World, Excel etc.)

Qui di seguito i passi per caricare le attività compito sulla piattaforma via PC

1. Scegliere il compito (nell'esempio il Riassunto del documentario)

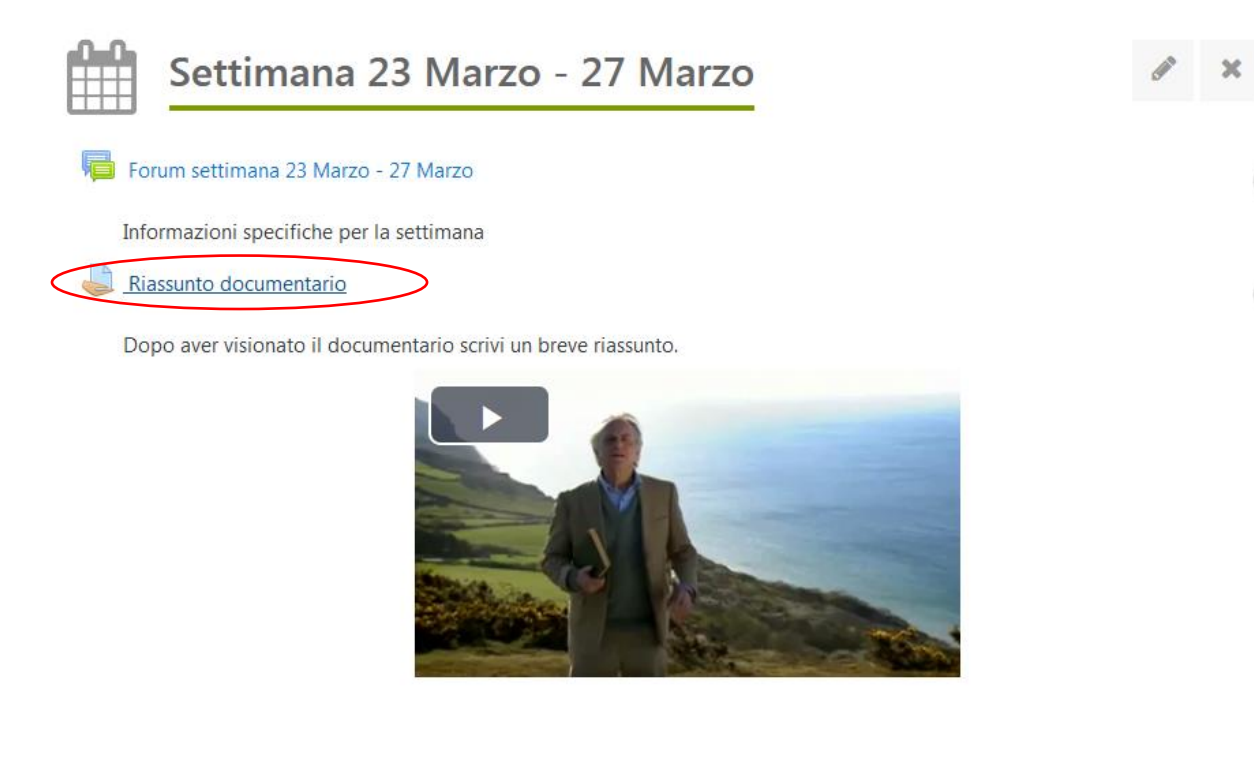

2. Controllare lo stato di consegna (il termine dato dal docente) e aggiungere la consegna

Stato consegna

| Stato consegna         | Nessun tentativo                               |
|------------------------|------------------------------------------------|
| Stato valutazione      | Non valutata                                   |
| Termine consegne       | giovedì, 2 aprile 2020, 01:00                  |
| Tempo rimasto          | 6 giorni 15 ore                                |
| Ultima modifica        |                                                |
| Commenti alle consegne | Commenti (0)                                   |
|                        | Aggiungi consegna<br>Non hai ancora consegnato |

3. Se è data la possibilità dal docente si può scrivere la risposta al compito direttamente su un testo online

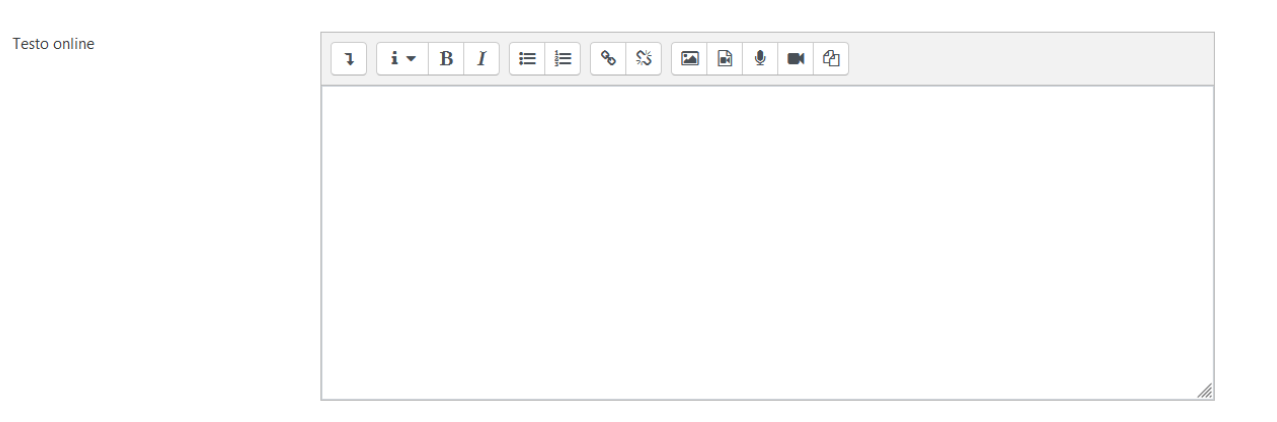

4. Se è data la possibilità dal docente si può caricare un file preparato offline sul vostro PC/Tablet premendo il tasto

| Consegna file | $\frown$ | Dimensione massima per i file nuovi: 50MB, numero massimo di allegati: 2 |
|---------------|----------|--------------------------------------------------------------------------|
|               |          | H I I                                                                    |
|               | File     |                                                                          |
|               |          |                                                                          |
|               |          |                                                                          |
|               |          |                                                                          |

5. In "File upload" cliccare "Sfoglia..." e scegliere il file precedentemente preparato e salvato sul vostro dispositivo. Una volta scelto premere "Apri" e in seguito premere "Carica questo file".

| File picker                                                                 | ×                                                                                                    |
|-----------------------------------------------------------------------------|----------------------------------------------------------------------------------------------------|
| 🚵 File upload                                                               |                                                                                                    |
| <ul> <li>File recenti</li> <li>Wikimedia</li> <li>File personali</li> </ul> | Allegato Sfogla Nessun file selezionato. Salva con nome Autore Simone Degiacomi Tipo di licenza Creative Commons - ShareAlike Carica questo file |

6. A questo punto il vostro file è pronto per essere caricato premere "Salva modifiche"

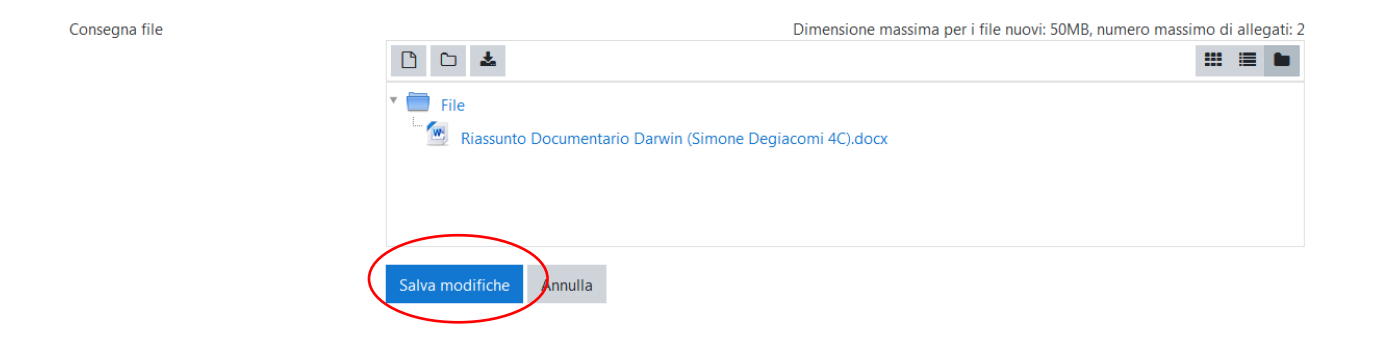

7. La finestra che appare mostra lo stato di consegna come "Bozza". Si può ancora modificare il compito in un secondo momento (un altro giorno) o consegnarlo premendo "Consegna".

| ito a a                            |                                                                                                    |                                                                             |
|------------------------------------|----------------------------------------------------------------------------------------------------|-----------------------------------------------------------------------------|
| ⇒ ୯ ଜ                              | Elements in the state of the state of the | lassign/View.php?id=3568&laction=view •••• 🖸 🏠 🚺 🖸 🖉                        |
| Scuola media Viga                  | anello                                                                                                    | 🜲 🧓 Simone Degiacomi 🍪<br>Studente                                          |
| ≢ 4G-SCI-DEG-1920                  | <ul> <li>Stato consegna</li> </ul>                                                                                                    |                                                                             |
| 🔮 Partecipanti                     | Stato consegna                                                                                                    | Bozza (non consegnato)                                                      |
| 🛡 Badge                            | Stato valutazione                                                                                                    | Non valutata                                                                |
| 🛛 Competenze                       | Termine consegne                                                                                                    | giovedi, 2 aprile 2020, 01:00                                               |
| 🗰 Valutazioni                      | Tempo rimasto                                                                                                    | 6 giorni 15 ore                                                             |
| S Download center                  | Ultima modifica                                                                                                    | giovedi, 26 marzo 2020, 08:22                                               |
| 🗅 Settimana 23 Marzo -<br>27 Marzo | Consegna file                                                                                                    | <sup>1</sup> - [W] Riassunto Documentario Darwin (Simone Deglacomi 4C).docx |
| C Animated navigation off          | Commenti alle consegne                                                                                                    | Commenti (0)                                                                |
| B Data preference                  |                                                                                                    |                                                                             |
| 🐐 Home                             |                                                                                                    | Modifica consegna                                                           |
| 🔞 Dashboard                        |                                                                                                    | Puoi ancora modificare la tua consegna                                      |
| 🛗 Calendario                       |                                                                                                    |                                                                             |
| 🗅 File personali                   |                                                                                                    | Consegna compito                                                            |
| F I miei corsi                     | -                                                                                                    | Dopo aver consegnato il compito non potrai più modificarlo                  |
| 1 🙆 📼 📼 🖉                          | 7                                                                                                    | 👝                                                                           |

## 8. Ricordarsi di confermare la consegna nell'ultima finestra!

Riassunto documentario

Dopo aver visionato il documentario scrivi un breve riassunto.

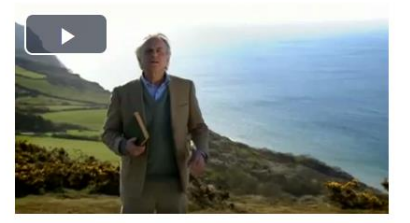

Conferma consegna

Sei sicuro di voler consegnare il tuo lavoro per farlo valutare? La consegna non potrà più essere modificata.

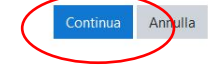